# My Cloud Services Portal User

MOMENTUM

Sign in ot Password?

# Sign In

To Access the My Cloud Services Portal:

- 1. Open a web browser and enter the URL (web address) provided to you for online account management.
- 2. Enter your sign in credentials: 1234567890@mymtm.us / Password. Use the Forgot Password? link to retrieve your password by email if enabled. Note: Contact your organization's administrator to get your sign in credentials or for assistance with your password if you do not have a notification email on file.
- 3. Click the Sign In button.
- 4. Follow any prompts to setup/save MFA (choose SMS text or authentication app) and/or enter the 6 digit code you receive via your selected/activated MFA protocol. Note: Once set up, 6-digit MFA verification code

entry is required for portal access.

| Enable Multi-factor Authentication                                                                                                    |                                                      |
|----------------------------------------------------------------------------------------------------|------------------------------------------------------|
| the set of the second behavior in the set of the second set of the second second s | Extra secondly step required                         |
| for-the out stor rates                                                                                                    | For excellenteering on some and analysis management. |
| led Message 🛞 👓                                                                                                    | par light's ner polarist shit at achiertrate app.    |
| Authenticator app code 🛞 🐃                                                                                                    |                                                      |

Once all login/security requirements are met, the My Cloud Services Portal opens.

The first time the portal is accessed, an e911 Dialing Terms and Conditions dialog displays requiring manual acknowledgment. Review the document using the tools provided to read or save a copy, click to place a check in the box to Accept, and then click Save to proceed. Note: Once accepted and saved, this dialog will not display at sign in again unless the T&Cs are updated.

## My Services

Once the site is open and you accept the Terms and Conditions, access to manage all your communications services is at your fingertips. Under the HI, <Your account> drop-down (top right) you'll find links to your directory Profile, the Training and Support areas, and the Log Out option.

The menu on the left offers easy access to the My Services Dashboard (Home) for any lines assigned to you, along with direct links to the Support, and Training sections. And the Logo icon takes you back to the Dashboard for the account/line you're currently viewing.

|                                            | Jane Smith                                       |                                                                   | V                                                                            | oice                        | Voicemail 9              |                      |                    | Call L                       | .ogs 12348          | 67890 (0001)       | 6              |                |                |
|--------------------------------------------|--------------------------------------------------|-------------------------------------------------------------------|------------------------------------------------------------------------------|-----------------------------|--------------------------|----------------------|--------------------|------------------------------|---------------------|--------------------|----------------|----------------|----------------|
| ervices *                                  | Second New Subsite Production<br>Test Account 2  | Portal Login Username:                                            | v                                                                            | oicemail                    | 9.<br>2014               |                      |                    |                              | All Calls All Calls |                    | All Calls      | Last 30 Days   |                |
| 075551212 (0001)<br>seculity Unimited Seat | Enterprise ID.                                   | E911 Address:<br>880 Montclair RD STE 880<br>BIRMINGHAM, AL 35213 |                                                                              |                             | Play                     | Phone                | Date               |                              | Direction           | Caller ID          | Phone          | Date           | Time           |
|                                            | 880 Montclair RD STE 880<br>BIRMINGHAM, AL 35213 |                                                                   | в                                                                            | lock  De                    | lete                     | 470 379 1432         | 8/14/2018 12:03 PM |                              | In                  | WIRELESS<br>CALLER |                | 2018-08-<br>14 | 11:02:30<br>AM |
|                                            |                                                  |                                                                   | - 1                                                                          | 0                           |                          | 470.379.1432         | 8/14/2018 10:10 AM |                              | Out                 | Voice Portal       |                | 2018-08-<br>14 | 11:02:30<br>AM |
|                                            | View Profile                                     |                                                                   |                                                                              |                             | •                        | 205.824.6817         | 7/23/2018 02:44 PM |                              | In                  | WIRELESS           |                | 2018-08-       | 9:09:50 AM     |
| Applications<br>No applicat                |                                                  |                                                                   |                                                                              | ۲                           | 205.824.6817             | 7/23/2018 02:44 PM   |                    | 0.4                          | GALLER              |                    | 2018-08-       | 0.00.50.004    |                |
|                                            |                                                  | •                                                                 |                                                                              | ٢                           | 205.824.6817             | 7/23/2018 02:44 PM   | a 🕈                | Out                          | voice Ponai         |                    | 14             | 5.05.30 AW     |                |
|                                            | , ipplicatione                                   |                                                                   |                                                                              | University                  | nal Calle                | nor Harrana Graatina | In Matt Warren     | Matt Warren                  | 06                  | 2010-00-           | 12:47:03<br>PM |                |                |
|                                            | No applicatio                                    | ons are available.                                                |                                                                              | Vew Al Volcensits & Details |                          |                      |                    | View All Call Logs & Details |                     |                    |                |                |                |
|                                            |                                                  |                                                                   | Anonymous Ci<br>Caller ID <i>i</i><br>Call Waiting <i>i</i><br>Connected Lin |                             | ID Restrictions <i>i</i> | i                    |                    |                              |                     |                    |                |                |                |
|                                            |                                                  |                                                                   | D                                                                            | lo Not Di                   | isturb                   | i                    |                    | P                            |                     |                    |                |                |                |
|                                            |                                                  | 0                                                                 | utbound                                                                      | I Caller                    | ID Block i               |                      |                    |                              |                     |                    |                |                |                |
|                                            |                                                  |                                                                   |                                                                              |                             |                          | View                 | All Features       |                              |                     |                    |                |                |                |
|                                            |                                                  |                                                                   |                                                                              |                             |                          |                      |                    |                              |                     |                    |                |                |                |

## **Dashboard Features**

The **My Services Dashboard** (Home page) displays important account information in section widgets (cards) that offer quick access to view and manage the features and settings included with your account.

## Profile

The **Profile** card offers everything you need to manage your profile. It displays a summary of your account information (Name, Address, Phone Number, User ID, Device model, etc.), and provides a View Profile link to review and manage account items such as Password, Temporary e911 address, MFA protocol, notification email(s), and your directory display information.

#### Applications

The **Applications** card displays links to any add-on applications or 3rd party tools included with the account or telephone number.

### Voicemail

The Voicemail Card provides easy access to voicemail messages and feature management tools right from the Dashboard. The most recent messages are listed on the Dashboard for review. A red dot highlights unheard messages. The tools needed to play, delete, and forward voicemails, block future calls, manage all the voicemail settings and greetings, turn off callers' ability to leave messages, review and manage any additional messages, and reset the access PIN are provided here.

## Call Logs

The **Call Logs** card displays a list of the latest incoming and outgoing calls on the account, with filters to review specific call types and date ranges. It also provides easy access to review and create a report of up to 1000 calls within the past 90 days.

#### **Basic Features**

The **Basic Features** card provides instant access to the account's On/Off feature settings with information about each one listed. This section also provides a View All Features link that opens the **Settings** page where users may review and manage the setup for ALL of the voice services features that are available for user management on the account.

| MOMENTUM TELECOM                                  | User ID:<br>@mymtm.us         |
|---------------------------------------------------|-------------------------------|
|                                                   | Enterprise ID:                |
| Department                                        | Group ID:                     |
| Service Number:                                   | IMAP ID:                      |
|                                                   | Portal Login Username:        |
| Network Class of Service:                         | Email:                        |
|                                                   | Mobile:<br>Pager:<br>Yahoold: |
| E911 Address:                                     | Location:<br>MOMENTUM TELECOM |
|                                                   | Phone Model:<br>_\//X500      |
| Mao Address:                                      | Language:                     |
| 201                                               | TimeZone:<br>America/New_York |
| Temporarily Update Current 311<br>Service Address | Password Recovery.            |
|                                                   |                               |

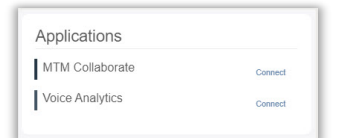

|   |   | Play               | Phone              | Date                         |                  |
|---|---|--------------------|--------------------|------------------------------|------------------|
| • | 0 | •                  | 205.978.4458       | 5/9/2018 02:00 PM            |                  |
| • | 0 | ► 1 <sup>0</sup> , | 205.824.6817       | 5/9/2018 01:55 PM            |                  |
| • | 0 |                    | 205.824.6817       | 5/9/2018 12:07 PM            |                  |
| • | 0 |                    | 205.824.6817       | 4/25/2018 11:47 AM           |                  |
| • | 0 | •                  | 205.824.8817       | 4/25/2018 11:47 AM           | a r*             |
|   | 6 | (nicemail)         | Eatlines Manage On | national Denat Unicemail Din | foresson Dancell |

| All | Calls     |       | All Calls               | In     | Today |         |
|-----|-----------|-------|-------------------------|--------|-------|---------|
| 0   | Direction | Calle | All Calls<br>Connected  | Phone  | 8     | Date    |
| ÷.  | outgoing  | Mear  | No Answer<br>Incomplete | 237 42 | 0     | 1/13/1  |
| 8   | outgoing  | Char  | Forwarded               | 822.05 | ia l  | 1/13/1  |
| 0   | gnimooni  | Maro  |                         | 585 94 | 7     | 1/13/1  |
| 0   | outgoing  | Wyn:  |                         | 714 63 | 10    | 1/13/1  |
| 0   | incoming  | Shen  |                         | 391.56 | н     | 1/13/1  |
| 0   | outgoing  | Anna  |                         | 321 33 | 12    | 1/13/1  |
| 0   | outgoing  | Aishe |                         | 345.76 | 0     | 1/13/1  |
| 0   | outgoing  | Alenz |                         | 674 97 | 0     | 1/13/1  |
| 0   | outgoing  | Sung  |                         | 522 41 | 0     | 1/13/1  |
| 8   | incoming  | lvery |                         | 612.40 | 17    | 1/13/1  |
| 0   | incoming  | Jeog  |                         | 758.89 | 14    | 1/13/1  |
| 65  | primateri | Deed  |                         | 953.25 | 12    | 1/13/1  |
| Ū.  | outgoing  | Del F |                         | 965.20 | н     | 1/13/1  |
| 60  | incoming  | Duar  |                         | 570.60 | 14    | 1/12/1  |
| 10  | priogtua  | Shari |                         | 047.23 | 0     | \$173/1 |
| 6   | ontaquing | Carin |                         | 682 55 | 0     | 103/1   |
| 8   | gnimooni  | Betty |                         | 920 75 | 12    | 1/12/1  |
| 6   | incoming  | Rash  | 8                       | 550 52 | 17    | 1/12/1  |
| 8   | incoming  | Kimp  |                         | 760 35 | 6     | 1/13/1  |
| 0   | outgoing  | Char  |                         | 005.02 | :1    | 1/13/1  |

| Basic Features                     |  |
|------------------------------------|--|
| Anonymous Call Rejection i         |  |
| Barge-In Exempt $i$                |  |
| Caller ID i                        |  |
| Call Waiting i                     |  |
| Connected Line ID Restrictions $i$ |  |
| Do Not Disturb i                   |  |
| Music On Hold i                    |  |
| Outbound Caller ID Block i         |  |